# SunStat<sup>®</sup> Connect Manuel d'installation et d'utilisation

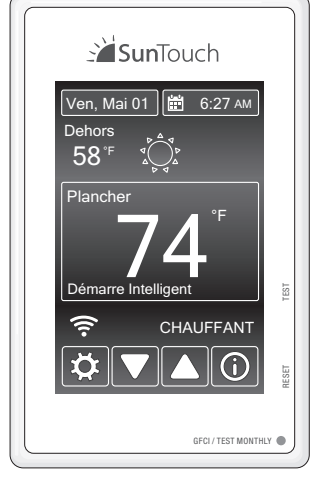

 Commande de température de plancher avec mode de détection d'air en option

Caractéristiques :

- Accès distant sur le Web ou avec application mobile
- Affichage sur écran tactile avec plusieurs thèmes de couleurs
- Programmes et calendrier faciles à utiliser
- Options d'affichage des températures extérieures et de la météo
- Écrans d'aide complets
- Garantie valable 3 ans

Modèle# 107901, 107902, 107903, 107904, 107905

#### A AVERTISSEMENT

Il faut être conscient qu'il est possible que les codes locaux exigent que la commande soit installée par un électricien.

#### **Caractéristiques :**

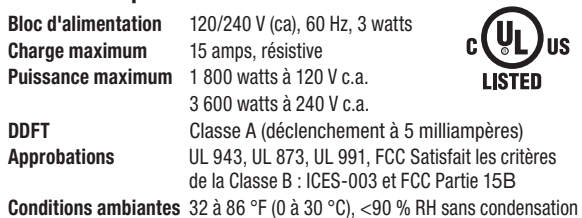

Thermistance de capteur de plancher, type 10k NTC, câble gainé de 300 V, et de 15 pi. de long

## A AVERTISSEMENT

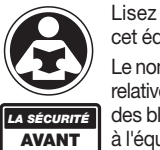

### Lisez ce manuel AVANT d'utiliser cet équipement.

Le non-respect de cette instruction ou des informations relatives à la sécurité et à l'utilisation risque de provoquer des blessures, des dégâts matériels et des dommages à l'équipement. **TOUT** Conservez ce manuel pour référence ultérieure.

Cet appareil est conforme à la section 15 du règlement de la FCC et aux normes CNR exemptes de permis d'Industrie Canada. L'utilisation est assujettie aux deux conditions suivantes : (1) cet appareil est susceptible de causer des interférences nuisibles, et (2) cet appareil doit accepter toute interférence reçue, y compris des interférences causant un fonctionnement indésirable.

Toute transformation ou modification non expressément autorisée par l'autorité responsable de la conformité pourrait annuler le droit de l'utilisateur d'utiliser le matériel

Ce matériel a été testé et déclaré conforme aux limites pour appareils numériques de classe B, selon la section 15 du règlement de la FCC. Ces limites visent à fournir aux installations résidentielles une protection suffisante contre les interférences nuisibles. Ce matériel produit, utilise et peut irradier une énergie de radiofréquence et, s'il n'est pas installé et utilisé conformément aux consignes, peut causer des interférences nuisibles aux communications radio. En revanche, il n'est pas garanti que des interférences se produiront dans une installation donnée. Si des interférences nuisibles à la réception des signaux de radio ou de télévision survenaient, qu'il est possible de déterminer en éteignant et en rallumant le matériel, l'utilisateur est invité à corriger le problème en prenant une des mesures suivantes :

- · Réorienter ou repositionner l'antenne réceptrice.
- Augmenter la distance qui sépare le matériel du récepteur
- Contacter le revendeur ou un technicien radio/TV compétent pour de l'aide.

# Contenu de la boîte

- Thermostat SunStat Connect
- Le capteur de plancher
- Tournevis Manuel d'installation
- 2 vis à métaux
- 5 capuchons de connexion

# Articles nécessaires

• Boîtier électrique (doit être homologué UL et posséder la taille appropriée)

. Misuriou

74

- Capuchons de connexion (doivent être homologués UL et posséder la taille appropriée)
- Conduit souple ou rigide (si requis, doit être homologué UL et posséder la taille appropriée)
- Câble électrique de calibre 12 ou 14 (homologué UL)
- Plaque de clouterie
- Pistolet à colle chaude et colle chaude

### Emplacement

- Le thermostat est conçu pour un emplacement sec intérieur uniquement.
- Ne l'installez pas à un endroit où il v a un courant d'air, un ravonnement solaire direct, des canalisations d'eau chaude, des conduites ou d'autres causes de lectures de température inexactes.
- Ne l'installez pas à un endroit où il y a des interférences électrique provenant d'équipement, d'électroménagers ou d'autres sources.
- Installez loin de toutes les sources d'eau, comme les lavabos et à au moins 4 pi (1,2 m) des douches et des baignoires.
- Prenez en compte la facilité d'accès pour le câblage, la vue et l'ajustement
- Installez à une hauteur adéquate, normalement environ 4-1/2 pi à 5 pi (1,4 m à 1,5 m) du plancher.

## Renseignements de sécurité importants

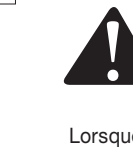

c(UL)us

LISTED

Il s'agit d'un symbole d'alerte de sécurité. Le symbole d'alerte de sécurité apparaît seul ou utilisé avec un mot-indicateur (DANGER, AVERTISSEMENT ou MISE EN GARDE), un message graphique et/ou un message de sécurité pour identifier les dangers.

Lorsque vous voyez ce symbole seul ou avec un mot-indicateur sur votre matériel ou dans ce manuel, il faut être vigilant face au risque de mort ou de blessures corporelles graves.

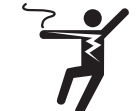

**AVIS** 

Installation

Ce graphique vous alerte de risques liés à l'électricité, à une électrocution et à des décharges.

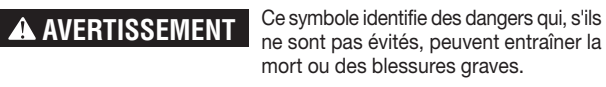

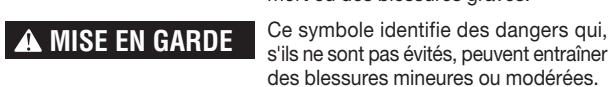

Ce symbole identifie des pratiques, des actions ou l'absence d'actions qui pourraient entraîner des dommages matériels ou des dommages à l'équipement.

# A AVERTISSEMENT

L'installation doit être réalisée par du personnel qualifié, en conformité avec les codes locaux, ANSI/NFPA 70 (article NEC 424) et CEC Partie 1 Section 62. où applicable. Avant l'installation, veuillez consulter les codes locaux afin de comprendre ce qui est acceptable. Si cette information n'est pas compatible avec les codes locaux, les codes locaux doivent être suivis. Cependant, du câblage électrique est requis depuis un disjoncteur ou d'autres circuits électriques vers la commande. Il est recommandé qu'un électricien réalise ces étapes d'installation. Il faut être conscient qu'il est possible que les codes locaux exigent que ce produit soit installé par un électricien.

Les mises en garde suivantes doivent être observées :

N'oubliez JAMAIS d'installer le capteur de plancher compris avec le thermostat.

Ne mettez JAMAIS le système en fonctionnement complet avant que l'installateur du plancher ou des carreaux vérifie que tous les matériaux en ciment sont entièrement séchés (généralement de deux à quatre semaines).

Utilisez TOUJOURS du cuivre pour les conducteurs d'alimentation au thermostat. N'utilisez pas d'aluminium.

Câblez TOUJOURS tous les circuits comme des circuits d'éclairage et d'alimentation électrique Classe 1.

Câblez TOUJOURS tous les circuits avec une isolation minimale de 600 V. Assemblez TOUJOURS cette commande à un coffret électrique mis à la terre.

Utilisez TOUJOURS des fils d'alimentation adéquats pour au moins (194 °F) 90 °C.

Demandez TOUJOURS de l'aide si un problème survient. Si vous avez des questions relatives à la procédure d'installation correcte, ou si le produit semble endommagé, vous devez appeler l'usine avant de poursuivre l'installation.

# A AVERTISSEMENT

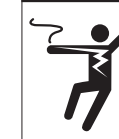

Pour éviter le risque de blessures corporelles et/ou la mort, assurez-vous qu'aucune alimentation n'est fournie au produit jusqu'à ce qu'il soit entièrement installé et prêt pour les vérifications finales. L'ensemble du travail doit être réalisé alors que l'alimentation est coupée sur le circuit sur leguel on travaille.

Pour réduire le risque de décharge électrique, ne procédez pas au branchement sur un circuit fonctionnant à plus de 150 V à la masse.

#### **Bloc d'alimentation**

- Tirez le câblage du bloc d'alimentation de l'emplacement de commande.
- Laissez environ 6 à 8 po (15 à 20 cm) de fil pour les raccords.
- Ce câblage doit être de taille 12 ou 14 AWG en conformité avec les exigences des codes locaux.
- Une personne qualifiée doit passer un circuit dédié du panneau de disioncteur principal à l'emplacement de commande. S'il n'est pas possible de poser un circuit dédié, il est acceptable de puiser dans un circuit existant. Il doit cependant v avoir une capacité suffisante pour supporter la charge (amps) du système de chauffage du plancher en cours d'installation, et de tout appareil susceptible d'être utilisé sur le circuit, comme un sèche-cheveux ou un aspirateur.
- Évitez les circuits sur lesquels se trouvent un éclairage à ballast, des moteurs, des ventilateurs d'échappement ou des pompes à spa afin de réduire la probabilité d'interférence.
- Le disjoncteur doit être de 20 A pour des charges de circuit totales jusqu'à 15 A. Il est possible d'utiliser un disjoncteur de 15 A pour des charges de circuit totales jusqu'à 12 A.
- Il est possible d'utiliser des disjoncteurs de type DDFT (disjoncteur différentiel de fuite à la terre) ou ICDA (interrupteur de circuit sur défaut d'arc) au besoin, mais pas nécessairement.

# A AVERTISSEMENT

Assurez-vous que 120 V c.a. sont fournis aux câbles de 120 V c.a. et que 240 V c.a. sont fournis aux câbles 240 V c.a. Dans le cas contraire, une surchauffe dangereuse et un possible incendie pourraient survenir. Ne dépassez pas 15 A sur cette commande.

#### Ouvrage de la plaque à la base

 Percez ou burinez des trous à la plague de base, comme indigué. Un trou sert à acheminer le conduit du fil d'alimentation et l'autre sert au capteur de thermostat. Ces trous doivent se trouver directement sous le ou les coffrets électriques.

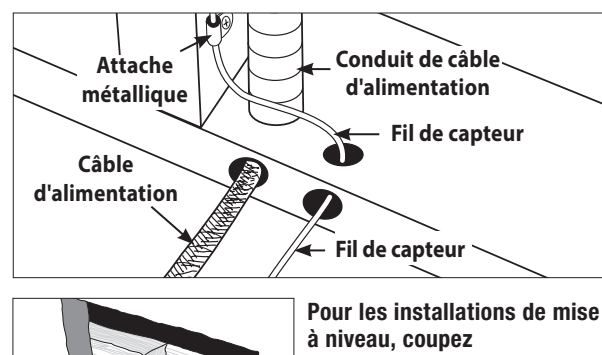

la cloison sèche et découpez la plaque de base pour acheminer

# les fils vers la commande.

# Mise en place du câblage du système domotique « Absent » au fonctionnement régulier.

• Tirez un fil blindé à 2 conducteurs de 18 à 24 AWG de la commande domotique vers cet emplacement du relais

pour obtenir des détails supplémentaires.

100 pi (30 m) de longueur.

• Dénudez les extrémités de fil à 1/8 po de longueur.

# Installation du capteur SunStat

- Il est possible d'installer le capteur SunStat avec ou sans conduit électrique; selon les exigences du code. Il est recommandé d'utiliser un conduit pour plus de protection contre les clous et les vis.
- Afin d'éviter de possibles interférences, ne placez pas le capteur dans le même conduit que les fils d'alimentation. Ouvrez une débouchure distincte dans la base du boîtier du thermostat. Acheminez le capteur (et le conduit, le cas échéant) dans la débouchure, jusqu'à la découpe dans la plaque de base, puis à l'extérieur, dans le plancher, à l'endroit où sera installé le câble chauffant.
- S'il faut fixer le fil de capteur au poteau de cloison, attendez jusqu'à ce que le fil ou le tapis et le capteur soient complètement installés sur le plancher.
- À l'emplacement du capteur, mesurer au moins 1 pi dans la zone chauffée. Marquez l'endroit où le capteur sera fixé au plancher. Assurez-vous de placer le capteur exactement entre deux des fils chauffants. Assurez-vous que le fil de capteur ne passe pas pardessus des fils de chauffage.
- Ne placez pas le capteur à l'extérieur de la zone de chauffage ou dans un espace entre les fils de chauffage qui est plus large que le reste du plancher. Ne placez pas le capteur à un endroit où le rayonnement solaire direct, des conduites d'eau chaude, un conduit de chauffage ou l'éclairage causeront une lecture faussée de la température. Ne placez pas le capteur à un endroit où un élément isolant, comme un tapis est susceptible d'être installé.
- Pour s'assurer que le bout du capteur ne crée pas un endroit surélevé dans le plancher, il pourrait être nécessaire de ciseler un canal dans le plancher et de disposer le bout du capteur dans le canal. Collez le bout en place avec de la colle chaude.
- Ne coupez pas le fil de capteur et ne retirez pas la protection du câble noir. Dénudez les extrémités de fil à 1/8 po de longueur.

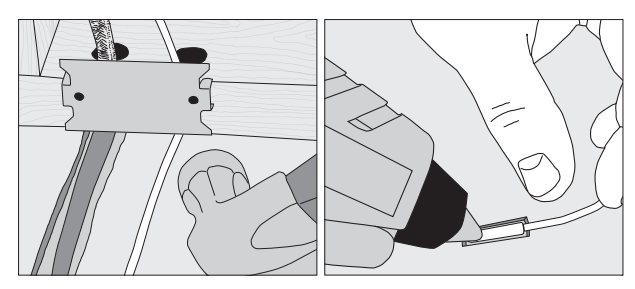

#### Installation du tapis chauffant de plancher ou du fil de sortie d'alimentation du câble

- Le fil d'alimentation blindé peut être installé avec ou sans conduit électrique (recommandé pour une protection accrue contre les clous et les vis) selon les exigences du code.
- Retirez une des débouchures du coffret électrique pour acheminer le fil d'alimentation. Si le code n'exige aucun conduit électrique, installez un collier métallique pour fixer les fils d'alimentation à l'endroit où ils pénètrent dans le coffret. Si le code exige l'utilisation d'un coffret, installez un conduit de 1/2 po (minimum) depuis la plaque de base jusqu'à la boîte électrique. Pour plusieurs fils d'alimentation (plusieurs câbles), installez un conduit de 3/4 po.

Câblage de Thermostat

• Fixez une plaque en acier sur la découpe dans la plaque de base pour protéger les fils contre les clous des plinthes par la suite.

#### Mise en place du câblage de relais SunStat

Un relais C3 SunStat est utilisé lorsque plus de 15 A doivent être contrôlées par un seul thermostat. La Connect SunStat est compatible uniquement avec le relais C3 SunStat. N'utilisez pas d'autres modèles. • Tirez un fil blindé à 2 conducteurs de 18 à 24 AWG de l'emplacement du relais à cet emplacement de commande. Le fil peut avoir jusqu'à

• Dénudez les extrémités de fil à 1/8 po de longueur.

Reportez-vous aux instructions fournies avec le relais C3 SunStat

Un court-circuit ou 24 V c.a. appliqués entre la borne Away et Com fera passer le thermostat du mode de fonctionnement de température

#### Avant de brancher les fils au dos du thermostat, détacher l'avant de l'écran de la base.

Tout en tenant la section de base d'une main, tirer la moitié inférieure de l'avant de l'écran vers vous pour la faire pivoter à l'écart de la base.

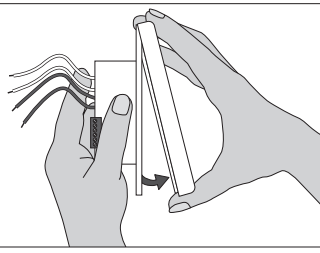

- À l'aide des serre-fils compris avec le thermostat :
- Branchez le fil de masse du bloc d'alimentation au fil de masse du fil de sortie d'alimentation de chauffage du plancher. Si le boîtier électrique est en métal, utilisez une courte longueur de fil pour brancher les fils de masse à la vis de liaison.
- Branchez le fil blanc étiqueté CHARGE 2 sur le thermostat au fil blanc (ou bleu pour 240 V c.a.) depuis le tapis chauffant ou le fil de sortie d'alimentation de câble.
- Branchez le fil noir étiqueté CHARGE 1 sur le thermostat au fil noir depuis le tapis chauffant ou le fil de sortie d'alimentation de câble.
- Pour des raccords de 120 V c.a., le fil L se branche au conducteur chaud noir (L) depuis le panneau de disjoncteurs. Le fil N se branche au conducteur neutre (N) blanc.
- Pour des raccords 240 V c.a., le L1 se branche d'un côté de l'alimentation 240 V c.a. depuis le panneau de disjoncteurs et le L2 à l'autre.

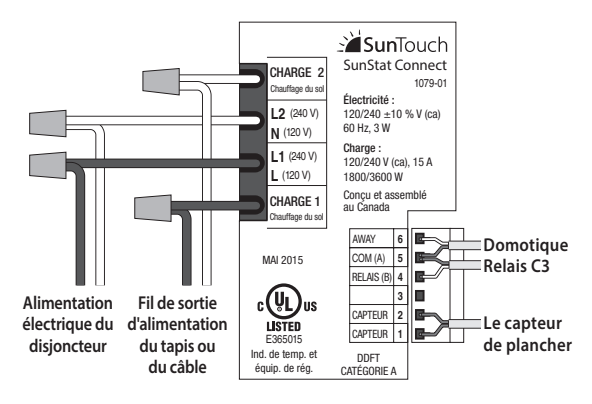

Les raccords de capteur, relais et domotique sont réalisés au niveau de la plaque à bornes en insérant les fils dans les ouvertures carrées et en serrant les vis sur le coté.

- Branchez les fils de capteur aux bornes de CAPTEUR sur le thermostat. Ces raccords ne sont pas sensibles à la polarité.
- Pour un relais C3 SunStat, branchez 2 fils depuis le relais aux bornes Com et relais sur le thermostat. Assurez-vous que le fil Com au niveau du relais est le même conducteur branché à la borne Com sur le thermostat.
- Branchez les bornes Away et Com aux conducteurs appropriés à partir d'un système domotique. Reportez-vous aux instructions pour la commande domotique avant de faire ces raccords.

# **A** AVERTISSEMENT

Assurez-vous toujours que les connexions sont solides en les tirant légèrement. Dans le cas contraire, des arcs électriques pourraient se produire, ce qui causera une surchauffe dangereuse et un possible risque d'incendie. Pour plus de sécurité, envelopper chacun des raccords à capuchon de connexion avec du ruban isolant.

#### Terminer l'installation du thermostat

- Assurez-vous que toutes les connexions sont bien fixées.
- Rentrez doucement les fils à l'intérieur du coffret électrique. N'utilisez pas la commande pour les pousser.
- Utilisez les vis comprises pour fixer la base du thermostat au coffret électrique. Ne pas serrer excessivement.
- Lors de la réinstallation de l'avant de l'écran, alignez la bordure supérieure avec la base, puis faites pivoter le bas vers la base. Au moment de la connexion, assurez-vous que les broches ne sont pas pliées.

#### Consultez les renseignements ci-dessus pour obtenir des détails sur l'utilisation

Assurez-vous que le mortier a eu suffisamment de temps pour sécher entièrement avant de faire fonctionner le système pendant plus longtemps gu'un bref essai

#### Utilisation de l'écran tactile

Appuyez sur l'heure, la date ou la température pour accéder rapidement aux réglages. Il est possible d'accéder aux paramètres avancés en appuyant sur le bouton Paramètres 🙇.

#### Date actuelle 🗕 Ven, Mai 01 🛱 6:27 AM Appuyez pour changer la date et l'heure Dehors Température secondaire -58° ou point de consigne Appuyez pour basculer entre les Planche articles visibles État de la connexion Wi-Fi Démarre Intelligent Le symbole change pour indiquer Connexion intégrale, Réseau local 🔶 () () uniquement ou Aucune connexion Ø. Sélection d'un menu Appuvez pour afficher les éléments du menu Ajustez le paramètre vers

le haut ou vers le bas

# Menus

Appuyez sur 
pour accepter. Appuyez sur à la vue précédente.

#### TEMPS

| Heure et date       | Permet de régler l'heure et la date                        |
|---------------------|------------------------------------------------------------|
| Options             | Format de l'heure, heure avancée                           |
| SYSTÈME             |                                                            |
| Maximum - Plancher  | 40 à 99 °F (4,5 à 37 °C)                                   |
| Maximum - Chambre   | 60 à 95 °F (15,5 à 35 °C)                                  |
| Contrôle            | Sol, pièce                                                 |
| Plancher - Inoccupé | Désactivé, 40 à 99 °F (4,5 à 37 °C)                        |
| Chambre - Inoccupé  | Désactivé, 40 à 95 °F (15,5 à 35 °C)                       |
| Compensation Météo  | Désactivé, Actif                                           |
| ATC                 | Désactivé, 40 à 100 °F (4,5 à 37 °C)                       |
| WIFI                |                                                            |
| WiFi                | Désactivé, Actif                                           |
| SSID du Réseau      | Sélectionner un nom et entrer le mot de passe              |
| Code Postal/Zip     | Afficher ou modifier le code postal                        |
| Enregistrement      | Générer un code pour permettre une<br>connexion à distance |
| Non enregistré      | Select to deauthorize remote access                        |

#### HORAIRE

| Définir des heures d'événement et des températures pour le réveil,<br>l'absence, le retour, le coucher |                                                   |  |
|----------------------------------------------------------------------------------------------------|---------------------------------------------------|--|
| Nouveau programme                                                                                      | Permet de créer un nouvel horaire de<br>programme |  |
| Démarrage intelligent                                                                                  | Désactivé, activé                                 |  |
| Programme                                                                                              | Désactivé, activé                                 |  |
| ÈCRAN                                                                                                  |                                                   |  |
| Unités - température                                                                                   | °F, °C                                            |  |
| Luminosité réveil/retour                                                                               | Désactivé, 30 à 100 %                             |  |
| Lunain a aitá n antin/a anamail                                                                        |                                                   |  |

| Nettoyer écran            | Non, Oui                           |
|---------------------------|------------------------------------|
| Langues                   | Anglais, espagnol, français        |
| Thème d'affichage         | Clair, bleu, nuit, latté, espresso |
| Luminosité partir/sommeil | Désactivé, 30 à 100 %              |

#### OUTILS

| Erreur                           | Affiche un message d'erreur s'il y en a une              |
|----------------------------------|----------------------------------------------------------|
| Heures de chauffage              | Affiche les heures d'utilisation                         |
| Compensation Chambre             | -5 à +5 °                                                |
| Version du logiciel              | Affiche le type et la version du logiciel                |
| Charger Paramètres par<br>défaut | Charge les valeurs par défaut d'usine dans<br>la mémoire |

ACCUEIL Permet de guitter le menu système

IOM-ST-Connect\_FR 1522

Éteint SunStat. Touchez l'écran pour obtenir l'option d'activation.

Heure actuelle Appuyez pour changer la date et l'heure Le programme est activé Touchez pour changer le programme Affichage de l'icône de la météo Requiert une connexion Wi-Fi et le bon paramètre de localisation Température actuelle du plancher ou de la pièce Le paramètre « Contrôle » de la température du plancher ou de la pièce du menu « Configuration » détermine quelle température s'affiche. « Max. de la chambre » ou « Max. du sol » s'affiche au bas si la température cible est limitée par un autre paramètre. 'Smart Start' (Démarrage intelligent) s'affichera si le chauffage s'allume avant l'heure d'un événement de planification. CHAUFFANT - Statut opérationnel Écrans d'aide  $(\mathbf{i})$ Utilisez ce bouton pour en lire plus sur le paramètre actuellement affiché. La vue active demeurera après la fermeture de l'écran d'aide.

# Utilisation

#### Augmentation de la puissance

· Activez le bloc d'alimentation du circuit au niveau du disjoncteur.

#### • La Connect SunStat chargera les paramètres stockés dans la mémoire. Utilisation du chauffage

Par défaut, la Connect SunStat contrôle le système de chauffage pour maintenir une température de plancher sélectionnée. Ceci peut être changé dans le menu Configuration de la Connect de température de la pièce. Les paramètres maximum du plancher et de la pièce sont aussi disponibles aux températures limites.

#### Essai du DDFT et utilisation de l'éclairage du DDFT

- Une fois par mois, appuvez sur le bouton Essai sur le DDFT pour vérifier que la fonction DDFT est opérationnelle. Une lumière rouge clignotera sur le DDFT après avoir appuyé sur le bouton Test. Appuyez sur le bouton Réinitialisation pour rétablir une utilisation normale.
- Si le témoin rouge du DDFT ne clignote pas lorsque vous appuyez sur le bouton Essai, la protection est perdue et vous devrez remplacer l'appareil.
- Si la lumière du DDFT continue de clignoter après avoir appuyé sur le bouton de réinitialisation. la protection est perdue et l'appareil doit être remplacé.
- Si le DDFT se déclenche pendant une utilisation normale, appuyez sur le bouton Réinitialisation. Si le DDFT se déclenche de nouveau. le système de chauffage au sol électrique doit être inspecté et testé par un technicien qualifié.
- Si le témoin du DDFT alterne entre une luminosité faible et élevée pendant une utilisation normale, l'appareil a atteint sa fin de vie utilise et devra être remplacé.

#### Éteindre

- Pour éteindre le thermostat, appuyez sur le bouton 🗱 et sélectionnez C dans l'écran affiché.
- Pour reprendre l'utilisation, appuyez sur l'écran et sélectionnez le bouton de marche affiché.

#### Menu Heure

Permet de régler l'heure et la date. Sélectionnez 'Options' pour accéder aux autres paramètres, notamment la source du temps, l'affichage au format 12 h ou 24 h. le fuseau horaire et le changement d'heure automatique. L'heure du nuage (réseau) est disponible à partir du paramètre 'source du temps' sous réserve d'une connexion Wi-Fi.

#### Menu Configuration

#### Maximum du plancher ou de la pièce

- Sélectionnez les températures maximum du plancher ou de la pièce dans le menu Configuration. Ces paramètres maximum sont utilisés pour protéger les revêtement de sol sensibles à la température ou pour éviter la surchauffe de l'espace.
- L'indication « Max » s'affiche à l'écran lorsque le thermostat limite la sortie de chaleur en conformité avec le paramètres « Max » du plancher ou de la pièce.

#### Commande

• Le paramètre « commande » détermine si le thermostat fonctionnera de manière à maintenir une température de plancher ou une température de la pièce.

#### Paramètres Absent

- Dans le menu Configuration, il est possible de sélectionner la température Plancher en absence ou Pièce en absence, ou de la désactiver (l'option par défaut).
- L'interrupteur de dérogation Toujours est contrôlé au moyen de l'application mobile, du site Internet ou d'un système domotique. Quand le thermostat est réglé sur Toujours par l'application mobile, un bouton Annuler apparaît sur le thermostat.

#### **Compensation météo**

Quand il est réglé sur Marche. le thermostat aiuste automatiquement l'opération de chauffage pour pallier des conditions météorologiques changeantes.

- << ATC >> Arrêt en cas de temps chaud
- Quand elle est activée, cette fonction permet de faire des économies d'énergie en neutralisant le chauffage au sol quand la température extérieure est supérieure au paramètre. Sélectionnez une température ATC, ou Arrêt dans le menu Configuration.

### Menu Wi-Fi

#### WIFI

- Mettez le paramètre Wi-Fi sur Marche pour activer l'accès à distance. SSID du Réseau
- Sélectionnez le nom du réseau Wi-Fi auquel le thermostat doit se connecter et un mot de passe s'il y a lieu.

#### Code postal/zip et adresse

 Saisissez un code postal si les paramètres de localisation l'exigent (utilisé pour les icônes de la température extérieure et de la météo).

# Enregistrement

 Choisissez de générer un code pour relier le SunStat à un compte utilisateur créé sur SunStatConnect.com.

#### Non enregistré Deregister Device

 Choisissez de désautoriser l'accès à un compte existant si un changement dans les utilisateurs est requis. Pour fournir l'accès à un nouveau compte après l'utilisation de ce paramètre, utilisez l'option 'Enregistrer le dispositif' pour créer un nouveau code.

#### Menu Programme

Par défaut, le thermostat comprend un programme pour les jours de semaine, un programme pour le samedi et un programme pour le dimanche

- Appuyez sur pour basculer entre les programmes.
- Pour modifier l'heure ou la température pour un événement d'éveil, vacances, retour ou coucher, appuyez sur l'heure affichée ou sur la température. Appuyez sur « Omettre » pour ne pas utiliser d'événement.
- Pour diviser le programme selon un groupe de jours distinct, sélectionnez « Nouveau programme ». On vous demandera si vous êtes sûr de vouloir supprimer l'ensemble actuel de programmes.
- Sélectionnez les jours à regrouper dans les nouveaux programmes. • Chaque jour de la semaine nécessite une sélection propre ou dans
- un groupe avant de quitter les paramètres de programme.

## Démarrage intelligent

 Démarrage intelligent anticipe le temps nécessaire pour fournir une température prévue avant le début d'un événement. Lorsque Démarrage intelligent est réglé sur Désactivé, plus de temps est nécessaire pour atteindre la température définie.

#### Programme

 Réglez-le sur Activé pour suivre le programme. Réglez-le sur Désactivé pour utiliser la même température tout le temps.

#### Menu Affichage

Le menu Affichage vous permet de personnaliser les unités d'affichage privilégiées, la luminosité, les thèmes de couleur et les options de langue. Une fonction de nettoyage de l'écran permet de nettoyer sans affecter l'utilisation.

#### Menu Boîte à outils

#### Erreur

- S'il y a actuellement une erreur, elle s'affichera comme premier élément. Heures de chauffage
- Affiche la durée de chauffage par jour ou par mois.

#### **Compensation Chambre**

• Cette fonction peut compenser le fonctionnement pour prendre en compte un décalage en plus ou en moins du chauffage à l'endroit du capteur.

#### Version du logiciel

- · Affiche la version logicielle du produit.
- Charger Paramètres par défaut
- Sélectionnez « oui » pour recharger les paramètres par défaut d'usine.

# AVIS

Avant d'utiliser les fonctions Wi-Fi de ce produit, vous devez accepter les conditions d'utilisation, modifiées périodiquement et disponibles sur SunStatConnect.com/terms. Si vous n'acceptez pas ces conditions, vous pouvez quand même utiliser ce produit mais sans les fonctions Wi-Fi.

#### Connexion d'accès à distance

- Vous devez configurer correctement la connexion Wi-Fi pour pouvoir disposer de l'accès à distance.
- Saisissez I'URL suivante dans votre navigateur Web : 'SunStatConnect.com
- Créez un nouveau compte ou connectez-vous avec vos identifiants.
- thermostat, puis sélectionnez le menu 'Wi-Fi'.

### Guide de dépannage

Il est fortement recommandé qu'un électricien professionnel installe les câbles chauffants et les composants électriques liés. Si des problèmes avec le système surviennent, veuillez consulter le guide de dépannage ci-dessous.

#### A AVERTISSEMENT Tout ouvrage de dépannage électrique doit ê Problème Cause possibl Le Wi-Fi est opéra-Lieu détecté incorrect ou r tionnel, mais l'icône de la météo manque identifié. ou n'est pas correcte La température réglée est Chauffage » basse pour sentir la chaleu s'affiche, mais les toucher. planchers ne sont pas Câblage incorrect . chauds. ou défaillant Il est possible que la tempé La température a été soit limitée par un autre par augmentée, mais « Chauffage » ne La température au capteur s'affiche pas plancher ou de pièce corres à l'écran. déjà au paramètre. Le thermostat est en mode éteint. L'affichage n'est pas L'alimentation provenant du disioncteur est désactivée en marche. Câblage incorrect ou défa Routeur indisponible. Le symbole du Wi-Fi Paramètres de connexion n'apparaît pas sur le incorrects. thermostat. Le routeur n'autorise pas l' La moitié de symbole Accès au routeur OK, mais Wi-Fi est affichée. Internet indisponible La chaleur est activée | La fonction Démarrage inte avant l'heure prévue. est activée. Erreur de mémoire Les paramètres ne sont pa insuffisante lisibles par le thermostat. Le câblage ou le capteur es Erreur capteur de sol défectueux. Erreur du capteur de Erreur de capteur interne d la pièce thermostat Garantie limitée de 3 ans

WattsRadiant.com

Watts.ca

- Pour relier un SunStat au compte, touchez le bouton de sur votre
- Touchez le lien 'Enregistrer le dispositif' pour générer un code.
- Saisissez ce code dans la section 'Connecter le dispositif' de votre compte
- Une fois la connexion établie, vous pouvez régler les paramètres à tout moment; pour cela, il suffit de vous connecter à votre compte d'accès à distance sur 'SunStatConnect.com'.
- Utilisez l'option 'Désenregistrer le dispositif' pour désautoriser l'accès depuis des comptes existants si un changement dans les utilisateurs est requis.

| re réalisé alors que l'alimentation est coupée du circuit, à moins d'indications contraires. |                                                                                                    |  |
|----------------------------------------------------------------------------------------------|----------------------------------------------------------------------------------------------------|--|
| е                                                                                            | Solution                                                                                                    |  |
| on                                                                                           | Dans le menu 'Wi-Fi', saisissez un code postal pour rectifier le lieu. Si le code n'est pas reconnu, essayez avec un code d'un lieu établi à proximité.                                                                                |  |
| trop<br>ir au                                                                                | Augmentez le réglage de la température selon de faibles incréments.                                                                                                    |  |
|                                                                                              | Vérifiez la température du plancher affichée à l'écran. Si cette température n'augmente pas<br>alors que « Chauffage » s'affiche, le capteur et le câblage de fil d'alimentation devront être<br>vérifiés par un électricien certifié. |  |
| rature<br>amètre.                                                                            | « Max » s'affichera à l'écran lorsque vous tentez de définir une température qui est limitée.<br>Définissez les paramètres Maximale du sol ou Maximale de la chambre s'ils sont trop bas.                                              |  |
| de<br>pond                                                                                   | « Chauffage » s'affiche uniquement si la température détectée est inférieure à la température définie et que la chaleur fonctionne activement.                                                                                         |  |
|                                                                                              | Touchez le centre de l'écran. Appuyez sur le bouton pour activer<br>le thermostat.                                                                                                    |  |
| u                                                                                            | Dans le coffret électrique, vérifiez le disjoncteur ou le fusible fournissant<br>l'alimentation au SunStat.                                                                                                    |  |
| llant.                                                                                       | Faites en sorte que le fil de sortie de l'alimentation soit vérifié par un<br>électricien professionnel.                                                                                                    |  |
|                                                                                              | Vérifiez qu'il y a du courant et les branchements au routeur, et réinitialisez s'il y a lieu.                                                                                                    |  |
|                                                                                              | Vérifiez les paramètres Wi-Fi saisis dans le thermostat.                                                                                                    |  |
| accès.                                                                                       | Vérifiez les paramètres dans le routeur pour vous assurer que l'accès est autorisé.                                                                                                    |  |
| accès à                                                                                      | Vérifiez les paramètres du routeur et déterminez si les autres dispositifs raccordés via le<br>routeur peuvent accéder à Internet. Vérifiez qu'il y a du courant sur le modem.                                                         |  |
| elligent                                                                                     | « Démarrage intelligent » s'affichera à l'écran. Si vous le préférez, désactivez<br>la fonction Démarrage intelligent dans le menu Programme.                                                                                          |  |
| S                                                                                            | Sélectionnez « Charger les paramètres par défaut » dans le menu<br>Boîte à outils.                                                                                                    |  |
| st                                                                                           | Faites en sorte qu'un électricien professionnel vérifier le câblage et la résistance du<br>capteur. Remplacez le capteur si cela est nécessaire.                                                                                       |  |
| ans le                                                                                       | Rechargez les valeurs par défaut d'usine. Si l'erreur persiste, remplacez le produit conformément aux instructions de garantie.                                                                                                    |  |
|                                                                                              |                                                                                                    |  |

AVERTISSEMENT : Ce produit contient des produits chimiques reconnus par l'État de Californie comme étant cancérigènes et pouvant provoquer des anomalies congénitales ou affecter la capacité de reproduction. Pour plus d'informations : Watts.com/prop65

Watts Radiant garantie que cette commande (le produit) est exempt de défauts de matériel et de fabrication pendant une période de (3) à compter de la date d'achat d'origine auprès de distributeurs autorisés. Pendant cette période. Watts Radiant remplacera le produit ou en remboursera le coût d'origine, à la discrétion de Watts Radiant, sans frais, si le produit se révèle effectivement défectueux dans des conditions d'utilisation normales. Veuillez retourner la commande à votre distributeur pour lancer le processus de garantie. Cette garantie limitée ne couvre pas les coûts d'expédition. Par ailleurs, elle ne protège pas non plus un produit soumis à une utilisation inadéquate ou endommagé accidentellement. Cette garantie ne couvre pas le coût de l'installation, du diagnostic, de l'enlèvement ou de la réinstallation, ou tout coût en matériau ou perte d'utilisation. Cette garantie limitée a préséance sur toute autre garantie, obligation ou responsabilité, directe ou indirecte, de la société. Watts Radiant ne peut en aucun cas être tenu responsable pour les dommages immatériels ou accidentels résultant de l'installation de ce produit. Certains États ou certaines provinces ne permettent pas les limitations sur la longueur d'une garantie implicite ou sur l'exclusion ou la limitation des dommages accessoires ou indirects, il est par conséquent possible que les exclusions et limitations indiquées ci-dessus ne s'appliquent pas à vous. Cette garantie vous octroie des droits légaux, et il se peut que vous en ayez d'autres qui varient d'un État à l'autre.

#### Service à la clientèle Watts Radiant

Numéro sans frais aux États-Unis : (800) 276-2419 Télécopieur aux États-Unis : (417) 864-8161 Numéro sans frais au Canada : (888) 208-8927 Télécopieur au Canada : (905) 332-7068

#### Service à la clientèle SunTouch

Numéro sans frais aux États-Unis : (888) 432-8932 Télécopieur aux États-Unis : (417) 831 4067 Numéro sans frais au Canada : (888) 208-8927 Télécopieur au Canada : (905) 332-7068 Tél. pour l'Amérique latine : (52) 81-1001-8600 Télec. pour l'Amérique latine : (52) 81 8000 7091 SunTouch.com